# Lenovo IdeaPad Z710 -Wlan AR 9565

# Beitrag von "Schorse" vom 8. November 2020, 21:58

Moin,

wie schon im Titel genannt bekomme ich AR9565 nicht zum laufen. Ist das eine unlösbare Aufgabe? Ich bräuchte dabei Hilfe.

|          |                                                                                                    |   |                                                                      | - |     |                                                                                                    |   |                                                                                                    | Paul March 197                                                                                                    |                                                                                                    |                                                                                                    |               |                                                                                                    |                                                                                                    |
|----------|----------------------------------------------------------------------------------------------------|---|----------------------------------------------------------------------|---|-----|----------------------------------------------------------------------------------------------------|---|----------------------------------------------------------------------------------------------------|----------------------------------------------------------------------------------------------------|----------------------------------------------------------------------------------------------------|----------------------------------------------------------------------------------------------------|---------------|----------------------------------------------------------------------------------------------------|----------------------------------------------------------------------------------------------------|
| <u> </u> | 2.5                                                                                                    | : |                                                                      |   | 2.1 |                                                                                                    | L | 1                                                                                                    |                                                                                                    |                                                                                                    |                                                                                                    |               |                                                                                                    |                                                                                                    |
|          |                                                                                                    |   |                                                                      |   |     |                                                                                                    |   |                                                                                                    |                                                                                                    |                                                                                                    |                                                                                                    |               |                                                                                                    |                                                                                                    |
|          | 146 g<br>4 (4) (4)<br>4 (4) (4) (4)<br>4 (4) (4) (4)<br>4 (4) (4) (4) (4)<br>4 (4) (4) (4) (4) (4) (4) (4) (4 |   | 1419<br>1420<br>1420<br>1420<br>1420<br>1420<br>1420<br>1420<br>1420 |   |     | 1996<br>1996<br>1997<br>1997 |   | Inter Math           Max 25: 72.4 (July 2)           Max 25: 72.4 (July 2)           Max 25: 72.4 (July 2)           Max 25: 72.4 (July 2)           Max 25: 72.4 (July 2)           Max 24: 72.4 (July 2)           Max 24: 72.4 (July 2)           Max | en fran Franzer (1994),<br>en fran Franzer (1994),<br>fran fran Franzer (1994),<br>franzer (1994), effektive<br>and franzer (1994), effektive<br>and franzer (1994), effekt | Unite<br>Filinge<br>Billinge<br>Billinge | Anno<br>And Sellige<br>RCI-Mag<br>RCI-Mag<br>RCI-Mag<br>RCI-Mag<br>Sellige<br>Sellige<br>Selli | Wing Kest<br> | (194) (1949)<br>#128-(194)<br>#129-(194)<br>#129 | 800040<br>80005<br>80005<br>80005<br>80005<br>80005<br>80005<br>80005<br>80005<br>80005<br>80005<br>80005<br>80005 |
|          |                                                                                                    |   |                                                                      |   |     |                                                                                                    |   |                                                                                                    |                                                                                                    |                                                                                                    |                                                                                                    |               |                                                                                                    |                                                                                                    |
|          |                                                                                                    |   |                                                                      |   |     |                                                                                                    |   |                                                                                                    | 10.1.010P7                                                                                                    |                                                                                                    |                                                                                                    |               |                                                                                                    | •                                                                                                    |
|          |                                                                                                    |   |                                                                      |   |     |                                                                                                    |   |                                                                                                    |                                                                                                    |                                                                                                    |                                                                                                    |               |                                                                                                    |                                                                                                    |

### Lenovo IdeaPad Z710 59434379 Notebook

Bg Sur Beta (20B5022a) und Open Core 0.6.3. Bis auf Wlan ist mir die Einrichtung gelungen.

Ideen oder Tips?

### Beitrag von "anonymous\_writer" vom 9. November 2020, 07:44

Funktionieren tut die Karte anscheinend, die Kexte sind nur nicht so einfach zu installieren.

https://www.insanelymac.com/fo...reless-for-os-x-108-1014/

Beitrag von "Schorse" vom 9. November 2020, 08:15

Jou, das sieht Tricky aus. Hätte nicht gedacht das ich mit dem alten Knochen und BS soweit komme. Der Schreibschutz in BS macht mir da Sorgen. Für die WLAN Karte habe ich auch eine Whitelist, ob da Ersatz lüppt ist halt die Frage.

# Beitrag von "anonymous\_writer" vom 9. November 2020, 08:33

Da Catalina und BigSur un vielem gleich ist könnte das schon klappen und wenn du BigSur noch nicht produktiv nutzt kannst auch nicht viel kaputt machen.

Ansonsten auf einer zweite BigSur Installation das ganze testen in einem neuen Volumen.

# Beitrag von "Schorse" vom 9. November 2020, 09:48

#### anonymous\_writer

Habe die Datei mal runtergeladen:

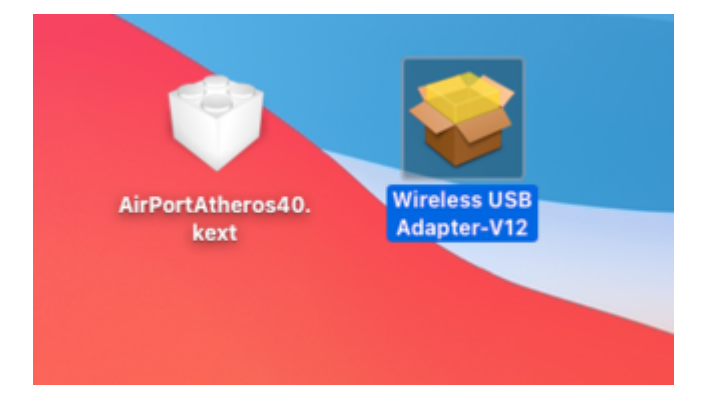

- Das Paket kann ich nicht ohne Fehler installiert werden

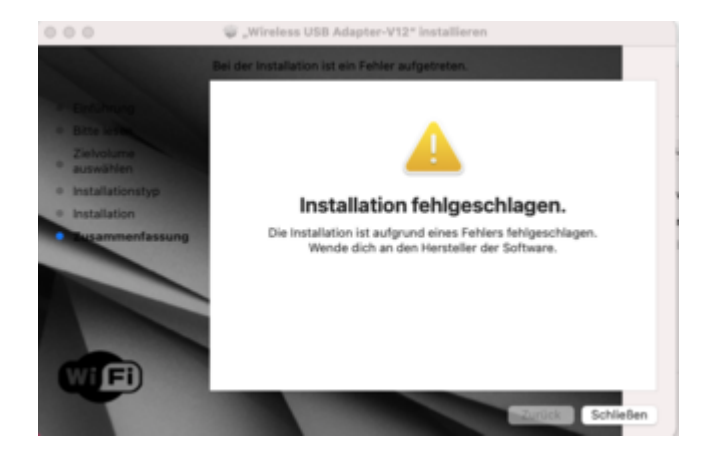

- Mit Pacifist entpackt und an "vorgegebenen Ort" installiert. Werden jedoch nicht installiert!

Kein WLAN

- AirPortAtheros40.kext in OC integriert, kurzer Fehler "invalid Parameter" beim Boot Kein WLAN

Hast du noch eine Idee?

# Beitrag von "anonymous\_writer" vom 9. November 2020, 10:48

So wird es auch nicht funktionieren.

Das wichtigste als Voraussetzung ist das hier im Bild

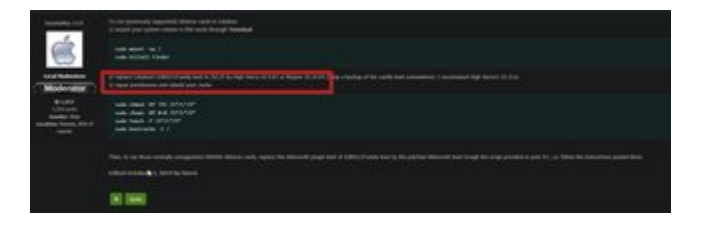

Ohne das ersetzten des BigSur IO80211Family.kext durch eine ältere Version High Sierra

10.3.6's or Mojave 10.14.6's wir die Karte nicht laufen.

### Beitrag von "Schorse" vom 9. November 2020, 11:32

Lese es gerade ...

Habe die IO80211Family.kext aus Mojave, wie bekomme ich die nun an die richtige Stelle in BS rein?

SIP ist deaktiviert.

Schreibrechte! Wie bekomme ich die Datei dort hin?

Weiterer Weg.

Eine andere Karte kann ich ja wegen der Whitelist nicht verbauen oder gibt es noch ein andere Lösung?

### Beitrag von "bluebyte" vom 9. November 2020, 12:00

Hast du es beim Karteneintrag in der config schon mal mit Compatible versucht?

Compatible und als Wert (String) ein kompatibles PCI-Device.

### Beitrag von "Schorse" vom 9. November 2020, 12:05

Obluebyte Wie meinst du das genau?

### Beitrag von "anonymous\_writer" vom 9. November 2020, 12:06

Steht auch im Bild. Zuerst die Schreibrechte einräumen.

Code

1. sudo mount -uw /

Und dann die IO80211Family kext in /S/L/E beschreiben.

Kextcache reparieren. Das geht auch mit dem Kextupdater aus unserem Forum.

Neustart.

Danach kannst du mit den Alteros Kexten im OpenCore EFI-Ordner spielen.

# Beitrag von "Schorse" vom 9. November 2020, 12:13

Bekomme ja schon keine Schreibrechte :-/

In OC csr-active-config=77080000

Configuration:

Apple Internal: enabled

Kext Signing: disabled

Filesystem Protections: disabled

Debugging Restrictions: disabled

DTrace Restrictions: disabled

NVRAM Protections: disabled

BaseSystem Verification: enabled

csrutil disable...

Okay, jetzt habe ich die <u>SIP</u> mal ganz aus.

System Integrity Protection status: disabled (Apple Internal).

An diesem Punkt mache ich nun mal eine Pause. Muss dann auch mal was arbeiten (-:

Schon mal ein dickes Danke bis hier her.

### Beitrag von "anonymous\_writer" vom 9. November 2020, 12:54

Hier findest auch was zu diesem Thema.

https://dortania.github.io/Ope...issues.html#disabling-sip

### Beitrag von "bluebyte" vom 9. November 2020, 13:13

Den Eintrag "Compatible" erwähnte <u>grt</u> im Privat-Chat, als ich beim T520 eine alte Atheros verbauen wollte.

Hier das Bild von Grit. Sie ist doch Lenovo- und WLAN-Expertin.

### Beitrag von "grt" vom 9. November 2020, 13:36

das in dem bild ist ein compatible eintrag für eine broadcom-karte. der eintrag hilft auch nur dann, wenn in der originalkext die original-id der karte nicht vorkommt, die karte aber prinzipiell mit der kext laufen würde. dann sagt man mit dem eintrag sozusagen "behandle die karte, als wär sie eine \*mit dieser id\*"

bei einem compatible eintrag für atheros müsste also eine id eingetragen werden, die in der kext steht, und die von einem modell kommt, das ähnlich ist.

wenn hier aber sowieso eine zusätzliche kext genutzt wird, dann kann man direkt dort in die info.plist die id der karte eintragen.

### Beitrag von "Schorse" vom 9. November 2020, 19:36

@anonymous writer bekomme das nicht hin, keine Schreibrechte. Musste auch einmal neuinstallierten da das System BS nicht mehr wollte.

@<u>bluebyte</u> Dein Bild kann ich nicht lesen, zu klein 💛

grt Wenn ich den Kext wieder rausnehme und deinen Weg gehe, wie geht das denn genau?

Danke

# Beitrag von "bluebyte" vom 9. November 2020, 19:42

<u>Schorse</u> ich kann nichts dafür, wenn <u>grt</u> nur thumbnails verschickt.

Sorry, ich hatte vorhin nur mein Iphone zur Hand. Da habe ich wohl den Thumbnail verschickt.

Die Erklärung hat <u>grt</u> oben geschrieben.

#### 153480-bildschirmfoto-2020-10-06-um-21-35-19-png

Image not found or type unknown

### Beitrag von "grt" vom 9. November 2020, 20:25

ich verschick doch keine thumbnails.. ich füg eine vorschau in den text ein, raufklicken, dann wirds gross 😉

<u>Schorse</u> wenn ich das richtig versteh, willst du den alten atherosdingsda.kext aus highsierra einfügen? mach mal rechtsklick -> paketinhalt zeigen, und guck in die info.plist rein. wenn die id deiner karte drinsteht, ist alles soweit gut. wenn nicht, ersetz eine die drinsteht mit deiner. ob das mit der alten kext im neuen system prinzipiell geht, weiss ich nicht, aber das mit dem id ersetzen hab ich früher oft gemacht, und das hat im allgemeinen funktioniert.

### Beitrag von "Schorse" vom 9. November 2020, 22:36

grt @anonymous writer So wie ich das verstanden habe blockt die IO80211Family kext in BS einige WLAN Kext.

Morgen gehe ich die Sache mit den Schreibrechten und der ID´s in dem Kext neu an. Das BS auf dem Laptop so gut zu installieren geht hatte ich nicht erwartet, es geht wirklich fast alles und fühlt sich gut auf dem Lapi an. Darum habe ich mich erst zum Schluß an das noch fehlende WLAN gemacht.

BS ist schon wirklich Tricky, ob Druckertreiber, USBwlansticks oder Apps... alles muß Neu.

Gibt es nicht eine Wlankarte die ich kaufen kann und die nicht von der Whitelist des Lenovo abgestoßen wird?? grt

### Beitrag von "anonymous\_writer" vom 9. November 2020, 23:01

Ohne <u>grt</u> vorzugreifen sollte diese Karte passen mit Lenovo Patch. Musst nur noch finden wo es die günstig zu kaufen gibt.

DW1550 Broadcom BCM94352HMB MIT HALF MINI PCIE SCHNITTSTELLE in einem Mini PCI-E Wireless Card To PCIe Adapter

https://www.amazon.de/Broadcom...Pad-03t7135/dp/B019SU438M

### Beitrag von "bluebyte" vom 10. November 2020, 06:45

Ich habe bei zwei T520 ein Mod-Bios aufgespielt. Die Karte habe ich von einem Händler aus Leipzig. Der kennt sich auch mit Hackintosh aus. Wegen dem Mod-BIOS würde ich im deutschen Lenovo-Forum fragen. Die kennen sich dort besser aus. Teilweise auch mit Hackintosh.

https://www.ebay.de/sch/hebeda...kw=&\_armrs=1&\_ipg=&\_from=

### Beitrag von "Schorse" vom 10. November 2020, 11:14

#### @anonymous writer

Mod-Bios ist auf dem Lenovo IdeaPad Z710 richtig hardcore..

Wenn du eine Lösung findest kannst du mir gerne die Quelle nennen. bluebyte

Und was die Whitelist angeht ist es wohl Glückssache. Hatte diese Karte in einem anderen Lenovo, und leider auch gesperrt!! @anonymous writer

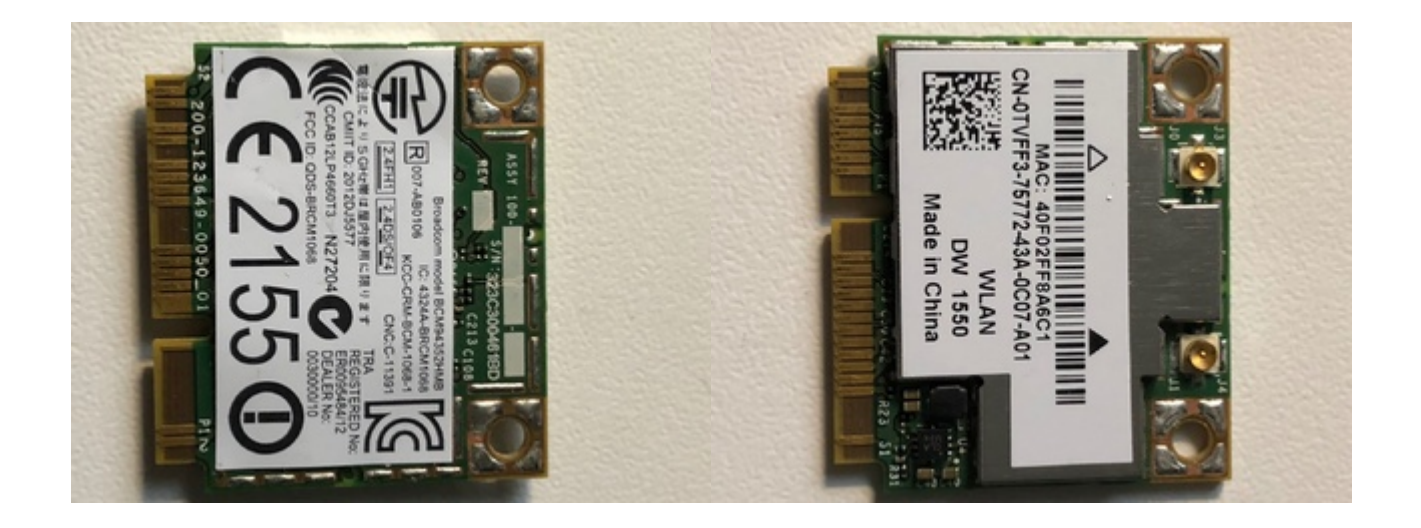

### grt

Dane für deinen Tipp! Schau mal bitte, werde da nicht schlau.

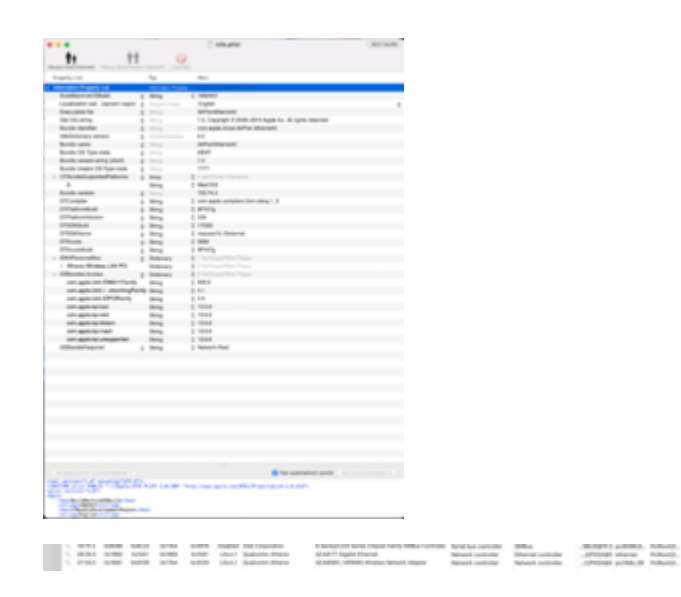

|                                                                                                    |       |                                                                                                    |   | C Inthe print.                                                                                                    | 1000 1000 |
|----------------------------------------------------------------------------------------------------|-------|----------------------------------------------------------------------------------------------------|---|----------------------------------------------------------------------------------------------------|-----------|
| 11                                                                                                    | 11    | 0                                                                                                    |   |                                                                                                    |           |
| Preservation of                                                                                                    |       | 14                                                                                                    |   | 1941                                                                                                    |           |
| Advention Property Line                                                                                                    |       | -                                                                                                    |   |                                                                                                    |           |
| Automation Contractory                                                                                                    |       |                                                                                                    |   | californi i                                                                                                    |           |
| I contraction and comments                                                                                                    |       | _                                                                                                    |   | Evelop .                                                                                                    |           |
| frances in                                                                                                    |       |                                                                                                    |   | Artellowell                                                                                                    |           |
| Decision of the                                                                                                    |       |                                                                                                    |   | 1.1. Description of the second second second                                                                                                    |           |
| Barris decision                                                                                                    |       |                                                                                                    |   | on and the Multi Second                                                                                                    |           |
| and the second second                                                                                                    |       |                                                                                                    |   | 44                                                                                                    |           |
| Barris and                                                                                                    |       |                                                                                                    |   | Advision of                                                                                                    |           |
| Reads (10) Same and                                                                                                    |       |                                                                                                    |   | 404                                                                                                    |           |
| Barris and and and                                                                                                    |       |                                                                                                    |   | 14                                                                                                    |           |
| Burnits country 100 from our                                                                                                    |       |                                                                                                    |   |                                                                                                    |           |
| · CONTRACTOR OF CONTRACTOR                                                                                                    |       | -                                                                                                    |   |                                                                                                    |           |
|                                                                                                    |       |                                                                                                    |   | marine .                                                                                                    |           |
| -                                                                                                    |       |                                                                                                    |   | 100.000                                                                                                    |           |
|                                                                                                    |       | -                                                                                                    |   | and some complete first should be                                                                                                    |           |
| Contraction of the local division of the local division of the loc |       | -                                                                                                    | 4 | Ello                                                                                                    |           |
| Contraction of the local division of the local division of the loc |       | -                                                                                                    |   |                                                                                                    |           |
| 10000                                                                                                    |       | -                                                                                                    | 4 | 100                                                                                                    |           |
|                                                                                                    |       |                                                                                                    |   | and the second second sec |           |
| 1000                                                                                                    |       |                                                                                                    |   |                                                                                                    |           |
| 100 million and 100                                                                                                    |       | _                                                                                                    |   |                                                                                                    |           |
|                                                                                                    |       |                                                                                                    | 4 | 2-1-1                                                                                                    |           |
|                                                                                                    |       |                                                                                                    |   |                                                                                                    |           |
| Concernance of the second second                                                                                                    |       |                                                                                                    |   | on and the lot of the set                                                                                                    |           |
| Contraction of the                                                                                                    |       |                                                                                                    | 2 | toring the second second                                                                                                    |           |
|                                                                                                    |       |                                                                                                    |   | Active descenters                                                                                                    |           |
|                                                                                                    |       | _                                                                                                    |   | Compared Campo                                                                                                    |           |
|                                                                                                    |       | -                                                                                                    | 1 |                                                                                                    |           |
|                                                                                                    |       |                                                                                                    | - |                                                                                                    |           |
|                                                                                                    |       | -                                                                                                    |   | a1100.000                                                                                                    |           |
|                                                                                                    |       | -                                                                                                    |   |                                                                                                    |           |
| -                                                                                                    |       | -                                                                                                    | 4 | 100.0                                                                                                    |           |
|                                                                                                    |       | -                                                                                                    |   | 1000                                                                                                    |           |
| of the local division of the local divisiono |       | 100                                                                                                    | ÷ | 10                                                                                                    |           |
| (The second second                                                                                                    |       | -                                                                                                    |   | 100 Days                                                                                                    |           |
| - Children Station                                                                                                    |       | The second second                                                                                                    | ÷ |                                                                                                    |           |
| out and out they are                                                                                                    | -     | in the second second se |   | 481.4                                                                                                    |           |
| and appropriately shown                                                                                                    | -     | -                                                                                                    | ÷ | 11                                                                                                    |           |
| and success stations                                                                                                    | -     | -                                                                                                    |   | 14                                                                                                    |           |
| and applications                                                                                                    | -     |                                                                                                    | ÷ | No.                                                                                                    |           |
| and well for the                                                                                                    |       |                                                                                                    | 1 | dista di                                                                                                    |           |
| on and includes                                                                                                    |       | -                                                                                                    | 4 | 100                                                                                                    |           |
| on webling and                                                                                                    |       | -                                                                                                    |   | Test .                                                                                                    |           |
| and we have a second                                                                                                    |       |                                                                                                    | 4 | Tank .                                                                                                    |           |
| CORPORATION OF A                                                                                                    |       |                                                                                                    |   | Second Sec                                                                                                    |           |
|                                                                                                    | - 1   |                                                                                                    |   |                                                                                                    |           |
|                                                                                                    |       |                                                                                                    |   |                                                                                                    |           |
|                                                                                                    |       |                                                                                                    |   | of Text automatical species                                                                                                    |           |
| SALE APPE                                                                                                    | C.87. |                                                                                                    |   | The arts of the team of the res                                                                                                    |           |
| 1000                                                                                                    | Ξ.    |                                                                                                    |   |                                                                                                    |           |

#### AirPortAtheros40.kext.zip

### Beitrag von "grt" vom 10. November 2020, 11:27

im 2. bild, das eingekreiste ist richtig. guck, ob die id deiner karte drinsteht, wenn nicht, ersetz eine der zeilen mit deiner.

ansonsten bleibt dir wirklich nur ein gemoddetes bios ohne whitelist. in der thread von sascha\_77 bzgl. bios selbst modden hast du mal reingeguckt? (ich find den grad nicht...)

## Beitrag von "Schorse" vom 10. November 2020, 11:44

Construction of the second second secon

Das ist doch die ID meiner Karte, oder welche meinst du? grt

### Beitrag von "grt" vom 10. November 2020, 12:12

ja, ist sie, und steht in der kext drin. jetzt musst du irgendwie die kext an den start kriegen... da bin ich aber was BS betrifft überfragt.

### Beitrag von "Schorse" vom 10. November 2020, 12:27

https://dortania.github.io/Ope...issues.html#disabling-sip grt Danke Dir!

Bin so dicht dran, und es scheitert an den Schreibrechten von Big Sur, könnte kot\*\*en

@karacho wie hast du das mit den Schreibrechten hinbekommen?

Bin danach gegangen:

https://dortania.github.io/Ope...issues.html#disabling-sip

### Beitrag von "anonymous\_writer" vom 10. November 2020, 12:59

Für BigSur steht das ganze weiter unter. Funktioniert es so nicht?

| Deather SIP                           |                                                                                                    |                                                                                                    |                      |  |
|---------------------------------------|----------------------------------------------------------------------------------------------------|----------------------------------------------------------------------------------------------------|----------------------|--|
|                                       | is whatke (See below Ins. for somma                                                                                                    |                                                                                                    |                      |  |
|                                       |                                                                                                    |                                                                                                    |                      |  |
| <ul> <li>Name Dawnie</li> </ul>       | how OS updates work in mariOS (8) 5                                                                                                    | ur will here to dury                                                                                                    | ping the system with |  |
|                                       |                                                                                                    |                                                                                                    |                      |  |
|                                       |                                                                                                    |                                                                                                    |                      |  |
|                                       | and the second provide state                                                                                                    |                                                                                                    |                      |  |
| seals white                           | and a                                                                                                    |                                                                                                    |                      |  |
|                                       |                                                                                                    |                                                                                                    |                      |  |
|                                       |                                                                                                    |                                                                                                    |                      |  |
| Woman to 100                          |                                                                                                    |                                                                                                    |                      |  |
|                                       |                                                                                                    |                                                                                                    |                      |  |
| ZMANTERAS I                           | nice list, we can see our forwest in<br>synthesized(s                                                                                                    | Targe 24 Childhoot                                                                                                    |                      |  |
|                                       |                                                                                                    |                                                                                                    |                      |  |
|                                       | PTL Cartislan Infeat                                                                                                    | -015.7 08                                                                                                    | 4141                 |  |
|                                       | Physical Store                                                                                                    | allowed .                                                                                                    |                      |  |
|                                       | services tig for rel 1 is                                                                                                    | MA 1005598                                                                                                    | ebens.               |  |
|                                       | METS VICANE EVANAT                                                                                                    | 1000                                                                                                    | eneral c             |  |
|                                       | ATTS Values Decisions                                                                                                    | 1000                                                                                                    | 404040               |  |
|                                       | ARE VIOLANCES                                                                                                    |                                                                                                    | ALCON.               |  |
|                                       | and volume the burner                                                                                                    |                                                                                                    | 4045A                |  |
|                                       | arts Souther conception of                                                                                                    |                                                                                                    | ananin.              |  |
|                                       |                                                                                                    |                                                                                                    |                      |  |
|                                       | solvenes of ages prevention of                                                                                                    | Common of Common of Common |                      |  |
|                                       |                                                                                                    |                                                                                                    |                      |  |
|                                       |                                                                                                    |                                                                                                    |                      |  |
| a second line                         | out the control of the initial is the                                                                                                    |                                                                                                    |                      |  |
| and the second                        | states and a strength of the state of the state of the st |                                                                                                    |                      |  |
| and the second second                 | and the second second se                                                                                                    | na fai                                                                                                    |                      |  |
| · · · · · · · · · · · · · · · · · · · | the first withing the sussest rolling .                                                                                                    | will sent to press                                                                                                    | a la test property.  |  |
|                                       |                                                                                                    | the second second second second second second second second second second second second second second second s                                                                                                    |                      |  |

# Beitrag von "Schorse" vom 10. November 2020, 13:15

anonymous writer leider nein

### Beitrag von "anonymous\_writer" vom 10. November 2020, 13:20

Ich möchte es nicht probieren auf meinem System.

Was ich aber schon mal gemacht habe ist unter Catalina BigSur zu mounten und dann die Dateien ersetzen. Anschließend im Recovery Modus von BigSur starten und dort die <u>Rechte</u> reparieren. Wahrscheinlich reicht dort ein einfaches Erste Hilfe zum Reparieren.

### Beitrag von "Sascha\_77" vom 10. November 2020, 13:35

Schreibrechte aufs System aktiviert man in BS wie folgt:

- 1. Disable FileVault
- 2. Reboot into recovery mode and run: Code
  - 1. csrutil authenticated-root disable
- 3. Reboot back into MacOS
- 4. Find your root mount's device run mount and chop off the last s, e.g. if your root is /dev/disk1s2s3, you'll mount /dev/disk1s2
- 5. Create a new directory, for example ~/mount
- 6. Run sudo mount -o nobrowse -t apfs DISK\_PATH MOUNT\_PATH, using the values from above
- 7. Modify the files under the mounted directory
- 8. Run sudo bless --folder MOUNT\_PATH/System/Library/CoreServices --bootefi -- create-snapshot
- 9. Reboot your system, and the changes will take place

Punkt 2 muss man nicht machen wenn man es schon entsprechend über die CSR config abgeschaltet hat.

Müsste "77080000" sein in OpenCore.

# Beitrag von "Schorse" vom 10. November 2020, 15:02

Sascha\_77 bin deinen Weg ein paar mal gegangen und ich verstehe es nicht...

System Integrity Protection status: unknown (Custom Configuration).

Configuration:

Apple Internal: enabled

Kext Signing: disabled

Filesystem Protections: disabled

Debugging Restrictions: disabled

DTrace Restrictions: disabled

#### NVRAM Protections: disabled

BaseSystem Verification: enabled

This is an unsupported configuration, likely to break in the future and leave your machine in an unknown state.

| Last login: Tue Nov 10 05:50:18 on ttys000                                             |
|----------------------------------------------------------------------------------------|
| s-MBP = X mount                                                                        |
| /dev/disk1s5s1 on / (apfs, sealed, local, read-only, journaled)                        |
| sevfs on /dev (devfs, local, nobrowse)                                                 |
| /dev/diskls4 on /System/Volumes/VM (apfs, local, noexec, journaled, noatime, nobrowse) |
| /dev/disk1s2 on /System/Volumes/Preboot (apfs, local, journaled, nobrowse)             |
| /dev/diskis6 on /System/Volumes/Update (apfs, local, journaled, nobrowse)              |
| <pre>/dev/disklsl on /System/Volumes/Data (apfs, local, journaled, nobrowse)</pre>     |
| sap auto_home on /System/Volumes/Data/home (autofs, automounted, nobrowse)             |
| <pre>y s-MBP = % mount /dev/disk1s5</pre>                                              |
| tount: /dev/diskls5: unknown special file or file system.                              |
| ( ) - N                                                                                |
|                                                                                        |

#### Bekomme die <u>SIP</u> nicht vollständig aus!

|                                | 60M         | ig.post Catrician                         |
|--------------------------------|-------------|-------------------------------------------|
| tt                             | Damant Line |                                           |
| Property-List                  | Typ         | Wert                                      |
| Wursel                         | Dictionary  | B Schlosel/Wert/Paare                     |
| # OC 0.6.3 Lenovo IdeaPad Z710 | String      | O Use SampleCustomonly for special cases. |
| > ACPI                         | Dictionary  | 4 Schlüssel/Wert-Paare                    |
| > Booler                       | Dictionary  | 2 Schlüssel/Wen Paare                     |
| > DeviceProperties             | Dictionary  | 2 Schlasel/Wert-Paare                     |
| > Kamal                        | Dictionary  | 7 Schlüssel/Wert-Paare                    |
| > Misc                         | Dictionary  | 4 Schlüssel/Wert-Paare                    |
| <ul> <li>NVRAM</li> </ul>      | Dictionary  | 4 Schlüssel/Wert Paare                    |
| v Add                          | Dictionary  | 3 Schlassel/Wert-Paare                    |
| > 4D1EDE05-38CCA8838C14        | Dictionary  | 2 Schlüssel/Wert-Paare                    |
| > 4D1FDA02-388CCA8830102       | Dictionary  | 1 Schlüssel/Wert-Paare                    |
| 7C436110-A8E41995C9F82         | Dictionary  | 5 Schlüssel/Wert-Paare                    |
| SystemAudicVolume              | Daten       | 0 1 Bytes: 46                             |
| boot-args                      | String      | + keepsyms=1 debug=0x100 darkwake=0       |
| csr-active-config              | Daten       | 0 4 Bytes: 77980000                       |
| prev-lang.kbd                  | Daten       | 0 0 Bytes:                                |
| run-efi-updater                | String      | O No                                      |
| ~ Delete                       | Dictionary  | 3 Schlüssel Wert-Paare                    |
| > 4D1EDE05-38CCA8838C14        | Array       | 2 geordnete Elemente                      |
| > 4D1FDA02-38BCCA8830102       | Amay        | 1 geordnete Elemente                      |
| ~ 7C436110-ABE41995C9F82       | Amay        | 2 geordnete Elemente                      |
| 0                              | String      | 0 boot-args                               |
|                                | String      | 0 car-active-config                       |
| LegacyEnable                   | Boolean     | 0 NO                                      |
| LegacyOverwrite                | Boolean     | 0 NO                                      |
| > LegacySchema                 | Dictionary  | 2 Schüssel/Wert-Paare                     |
| WriteFlash                     | Boolean     | 0 YES                                     |

# Beitrag von "Sascha\_77" vom 10. November 2020, 15:21

Bei dem Mountbefehl fehlt die Hälfte. So muss er aussehen:

Code

1. sudo mount -o nobrowse -t apfs /dev/disk1s5 ~/mount

Setzt voraus, dass der Ordner "mount" unter /Users/DEIN\_USER/ existiert.

### Beitrag von "bluebyte" vom 10. November 2020, 19:51

So ein Buch, mit einer Hardwareliste mit FRU-Nummern und bebilderter Anleitung zum Zerlegen,

hätte ich auch gerne für mein Lenovo T520.

Auf Seite 73 beginnt die Liste mit der verbauten Hardware.

Ich denke mal, dass du das Wartungsbuch schon kennst, oder? 😼

Eben auf Wikipedia gefunden.

https://thinkwiki.de/Hardware\_Maintenance\_Manuals

# Beitrag von "al6042" vom 10. November 2020, 19:54

#### bluebyte

Dann schau mal unter https://download.lenovo.com/pc...obiles\_pdf/0a60078\_01.pdf

# Beitrag von "grt" vom 10. November 2020, 19:55

bluebyte gibts für die T-serien doch auch sowas. kann sein, dass ich irgendwo eins versteckt

### Beitrag von "bluebyte" vom 10. November 2020, 19:57

al6042 und grt ich habe es eben im Simulatanflug gefunden. siehe oben.  $\stackrel{\bigcirc}{\smile}$ 

Grit sucht wieder in ihren Schubladen und findet wieder haufenweise Tastaurkappen und WLAN-Karten.

# Beitrag von "Schorse" vom 11. November 2020, 20:04

Sascha\_77 Jou, da hast du recht. Ich sitze wohl schon zu viele Stunden davor, .. Danke dir

Kurze Info dazu:

Veränderungen der IO80211Family, ob aus Mojave eingepflegt oder das Original geändert wird, führt zum Crash nach dem reBoot.

BS macht es da einem da wirklich schwer!

Ich suche nun nach einer anderen Lösung, eventuell ist bei den Verrückten schon etwas zu lesen.

Danke an alle die mir hier geholfen haben!

VG Schorse

weiter Info und ein Fortschritt weiter

@grt @Sascha\_77 @anonymous writer

Hackintool gibt diese WLANKarte aus

| ٠ | - | - | *** | - | <br>Alay Ta |                                                                                                    | Peter Tanda | -  |   |                                                                                                    |                                                                                                    |                                                                                                    | 001                                                                                                    | <br> |   |
|---|---|---|-----|---|-------------|----------------------------------------------------------------------------------------------------|-------------|----|---|----------------------------------------------------------------------------------------------------|----------------------------------------------------------------------------------------------------|----------------------------------------------------------------------------------------------------|----------------------------------------------------------------------------------------------------|------|---|
|   | 2 | Ŀ |     | ٠ |             |                                                                                                    | <b>.</b>    | 12 |   |                                                                                                    |                                                                                                    |                                                                                                    |                                                                                                    |      |   |
|   |   |   |     |   |             |                                                                                                    |             |    | - |                                                                                                    |                                                                                                    |                                                                                                    |                                                                                                    |      | - |
|   |   |   |     |   |             |                                                                                                    |             |    | - |                                                                                                    |                                                                                                    |                                                                                                    |                                                                                                    |      |   |
|   |   |   |     |   |             |                                                                                                    | -           |    |   |                                                                                                    |                                                                                                    |                                                                                                    | <b>Charles</b>                                                                                                    |      |   |
|   |   |   |     |   |             | TALLER FOR THE PARTY OF THE PARTY OF THE PAR |             |    |   | 1 all Passass (1997) 1<br>(1997) Table (1997) 1<br>(1997) 1<br>(1997) 1 | <ul> <li>Hang</li> <li>Hang</li> <li>Hang cannot be a strateging of the strateging of the</li></ul> | Intel Status<br>Status<br>Status | 404.000<br>404.000<br>400.000<br>400.000<br>400.0000<br>400.000<br>400.0000<br>400.000<br>400.000<br>400.000<br>400.000<br>400.000<br>400.000<br>400.000<br>400.000<br>400.000<br>400.000<br>400.000<br>400.000<br>400.000<br>400.000<br>400.000<br>400.000<br>400.0000<br>400.0000<br>400.00000000 |      |   |
|   |   |   |     |   |             |                                                                                                    |             |    |   |                                                                                                    |                                                                                                    |                                                                                                    |                                                                                                    |      |   |
|   |   |   |     |   |             |                                                                                                    |             |    |   |                                                                                                    |                                                                                                    |                                                                                                    |                                                                                                    |      |   |
|   |   |   |     |   |             |                                                                                                    |             |    |   |                                                                                                    |                                                                                                    |                                                                                                    |                                                                                                    | 🔒    |   |
|   | E |   |     | 2 |             | 1                                                                                                    |             |    |   |                                                                                                    | 🖬 🔝 🕃                                                                                                    |                                                                                                    |                                                                                                    | 0    |   |

#### auf der Karte steht

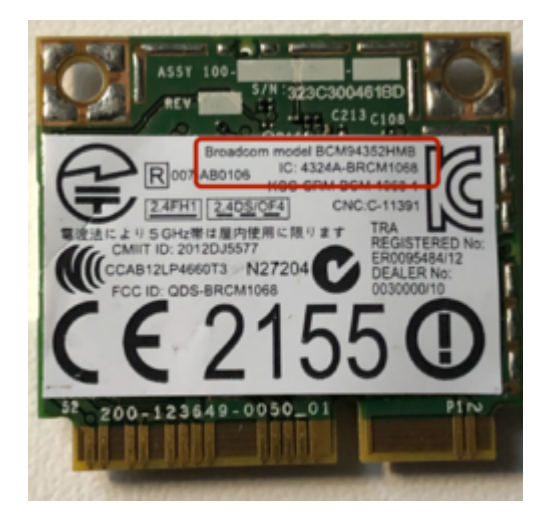

das ist schon so richtig?

Die Karte wird nun von BS akzeptiert und funktioniert, wenn auch recht langsam, als hätte sie keine Antenne, schlechter Empfang.

Weiter Einstellungen sind vermutlich nötig.

# Beitrag von "bluebyte" vom 12. November 2020, 12:57

Schorse auf die Namen brauchst du nicht viel geben. Wichtig sind die Angaben davor. Bei

meinem SATA-Controller standen auch imme Fragezeichen. Habe dann die Karte in die Devices-Liste selbst eingepflegt. Liegt im Hackintool.app. Lass dir mal den Paketinhalt anzeigen. Da gibt es eine Datei, in der alle PCI-Devices stehen. Dort habe ich meine Karte eingetragen. Bin auf Arbeit und weiß jetzt nicht den Namen der Datei. Ich guck mal in meine Cloud.

Kurzum gesagt. Da stehen Namen die haben die Entwickler von Hackintool vergeben.

Es ist die Datei pci.ids. Sie lässt sich über XCode oder mit einem Texteditor öffnen und editieren. Man muss auf Tabstops und Spaces achten damit die Tabellenspalten nachher auch stimmen.

Wenn du irgendwelche Devices suchst, dann kannst du diese Seite zur Hilfe nehmen.

Linux Hardware - Find Parts

# Beitrag von "Schorse" vom 12. November 2020, 16:49

@<u>bluebyte</u> Das kann gut sein nur werden bis macOS 10.14 andere Kexte via Suche für eine BMC94352HMB vorgeschlagen.

Sei es drum, ich habe die Wirelesskarte nun unter Big Sur zum laufen bekommen, jedoch "noch" nur mit 2,4GHz, kann mir da noch keinen Reim drauf machen.

Was noch fehlt ist:

- Sleep

- Touchpad Gesten

- Handoff ( Bluetooth funktioniert schon )

Eventuell kann ja jemand Erfahrungen/Tipps zu den Punkten geben.

Beitrag von "bluebyte" vom 12. November 2020, 16:54

Das wäre deine Karte

https://linux-hardware.org/ind...iceid=3026&busid=pci#list

# Beitrag von "Schorse" vom 12. November 2020, 17:12

Na die Seite ist ja mal klasse, Dankeschön!